# デジタル教科書・教材 かんたんマニュアル ~ iOS 編 ~

### iOS版ビューアをダウンロードで、 デジタル教科書・教材をディスクからインストールする

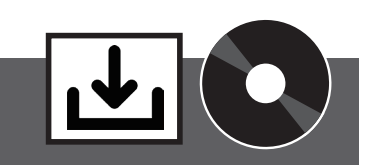

用意するもの 〇インストール用ディスク、ライセンス証明書、導入作業用端末、Apple ID とパスワード、オンライン環境 ネットワーク環境の問題から、デジタル教科書・教材のダウンロードに時間がかかる場合や、生徒向け端末の一括導入時などに利用する手順です。

- iOS版ビューアに、インストール用ディスクからデジタル教科書・教材 をインストールするには、以下の手順が必要となります。
- 1) インストール用ディスクから、導入作業用パソコンにてインストール対 象のデジタル教科書・教材データを展開
- 2) 導入作業用パソコンと iOS 端末を接続し、導入作業用パソコンの iTunes アプリを使用して、iOS 端末の超教科書アプリの共有フォルダに、 デジタル教科書・教材データを共有
- 3) 共有したデジタル教科書・教材データを超教科書アプリで読み込み
- 4) 超教科書アプリでライセンス認証とアクティベーション

■学校の ICT管理者の方にご相談のうえ、商品ディスクに同梱されている 「超教科書ビューアインストール手順書\_iOS アプリ版 .pdf」を参照して 導入してください。

# iOS版ビューアとデジタル教科書・教材を ダウンロードしてインストールする

用意するもの Cライセンス証明書、Apple ID とパスワード、オンライン環境 ビューアもデジタル教科書・教材もダウンロードでインストールする方法です。

# 1 AppStore からビューアをダウンロードする

まずはビューアを AppStore からダウンロードします。すでにビューアをイ ンストール済の場合は、この手順は不要です。

1) 「App Store」アプリを起動し、画面右下の「検索」タブを選択します。

2)検索ボックスに「超教科書」と入力し、[Enter]をタップします。

3) 表示されるリストの中から「超教科書」アプリを選択します。

4) アプリページに移動するので [入手] をタップします。

5)「インストール」をタップした後、パスワードの入力を求められた場合には、 Apple ID に紐づくパスワードを入力します。

# 2 ライセンス情報の入力

1) アプリを起動した直後の「教科書一覧」画面(本棚)の、右上にある「:」 のアイコンから [設定] (①)を選択します。

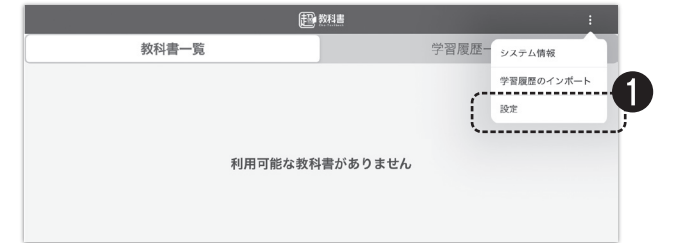

2) 「設定」 画面が開きます。 「教科書ダウンロードサーバ」 (2) はデフォル トで「https://p01.sever.cho-textbook.jp/api」が記載されています。異 なる場合はタップして「超教科書 (DVD版) 標準サーバ」を選択してください。

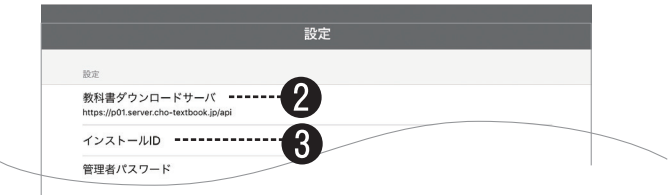

3)「インストール ID」(③) をタップすると入力窓がポップアップします。 ライセンス証に記載されている「インストールID」を入力し、「OK] します。

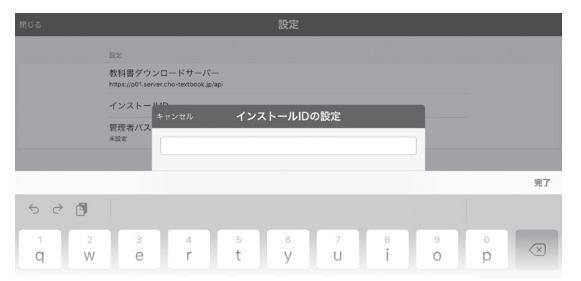

4) 「管理者パスワード」は自身で決める任意のパスワードです。指定すると、 本画面を表示する際に毎回パスワードを求められます。通常、設定不要です。

5)「ビューアUI」(④)でツールバーのデザインを選択します。中学校は「パター ン 1」、高校は「パターン 2」が推奨です。どちらを選択しても機能に違い はありません。

6) 画面下部の「教科書管理](6) をタップすると、インストールパスワー ド入力窓がポップアップします。ライセンス証に記載されている「インス トールパスワード」を入力して [OK] します。

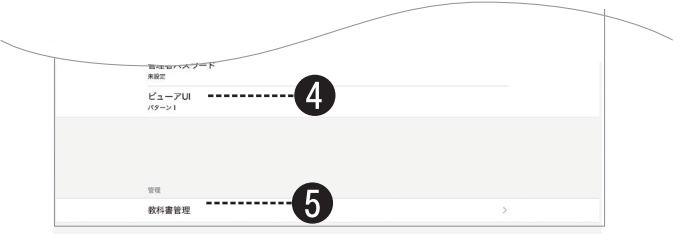

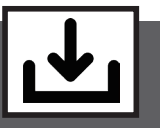

#### 3 認証と教材の読み込み

1)「教科書管理」画面に遷移します。認証が無事に行われていると、教材が 表示されます(他教科で購入したデジタル教科書も表示されます)。教材 名をタップして、「ダウンロード」画面に進みます。

|      | 教科書管理                                                           | インボート        |   |
|------|-----------------------------------------------------------------|--------------|---|
|      | 教材                                                              | 閲覧期限         |   |
| 現代書言 | 現代高等保健体育<br>umuuld124646940-ecff-9636-d319-03bds9721959-teacher | 2028/03/31まで | > |

2) インストールしたい「コンポーネント(章)」をチェックボックスで選択 します。[ダウンロード対象を選択してください] となっていたダイヤロ グボタンが、[選択したコンポーネントをダウンロード] に変わり(⑥) 押下できるようになるので、クリックします。進捗バーが表示され、しば らくするとダウンロードが完了し、導入作業は終了です。

| 戻る                                                                                                    | ダウン           | ンロード               |              |
|----------------------------------------------------------------------------------------------------|---------------|--------------------|--------------|
| 現代高等                                                                                                    | インストール状況      |                    |              |
| The second second second second second second second second second second second second second second second se | インストールされていません |                    |              |
| 指導者用                                                                                                    | ダウンロード        |                    |              |
| 教科書情報                                                                                                    |               | 選択したコンポーネントをダウンロード |              |
| 教材名                                                                                                    |               |                    |              |
| 現代高等保健体育                                                                                                    | コンポーネント       | 状態                 |              |
| urn:uuid:246d4940-ecff-ab3                                                                                      | 全体            |                    |              |
| 6-d3f9-03bdc972b959-teac<br>her                                                                                 | 目次、付録、口絵等     | ダウンロード可能           | $\checkmark$ |
| <sup>能</sup> 行者<br>大修館書店                                                                                        | 保健編1単元        | ダウンロード可能           | $\checkmark$ |
| 救科<br>保健体育                                                                                                    | 保健編2単元        | ダウンロード可能           | $\checkmark$ |
| 学年<br>高校1-3年生                                                                                                   | 保健編3単元        | ダウンロード可能           |              |
|                                                                                                    | 保健編4単元        | ダウンロード可能           |              |
|                                                                                                    | 体育編1単元        | ダウンロード可能           |              |
|                                                                                                    | 体育編2単元        | ダウンロード可能           |              |
|                                                                                                    | 体育編3単元        | ダウンロード可能           |              |

3) 画面を [戻る] 等で 「教科書一覧] 画面に戻ると、教科書の表紙が表示 されています。表紙をタップして「学習を始める」画面右の [新規作成] から利用を開始してください。

#### ■詳細なインストールマニュアル

| 商品ディスクに同梱されているほか、下記のサイトで最新版を公開してい                            |  |  |  |  |
|--------------------------------------------------------------|--|--|--|--|
| ます。不明の点はこちらのマニュアルをご参照ください。                                   |  |  |  |  |
| [Win版] https://www.cho-textbook.jp/manual/setup-windows.html |  |  |  |  |
| [iOS版] https://www.cho-textbook.jp/manual/setup-ios.html     |  |  |  |  |
|                                                              |  |  |  |  |

#### ■ 学校内・教育委員会のサーバーでの運用をご希望の学校は

学校内や自治体のサーバに本製品をインストールし、各端末からアクセス してお使いになる場合は、下記までお問い合わせください。

▶ デジタル教科書サポート係 03-3868-2211(代表) 受付:平日 9:30~17:00